# **EsEs-App Ohje**

Summary in English at the end

Espoon Eskimot ry, 1.1.2025

### Johdanto

✓ Kaluston käyttö

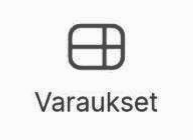

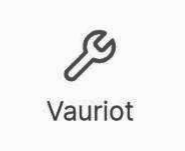

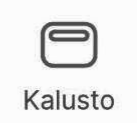

EsEs-App korvaa Vajakirjan, Varauskirjan sekä Korjausvihon. Espoon Eskimoiden jäsenet voivat asentaa apin joko omalle mobiililaitteelleen tai käyttää sitä selaimella millä tahansa laitteella, myös tietokoneella. Apin osoite on <a href="https://eses-app.glide.page/">https://eses-app.glide.page/</a>. Appi on asennettu vajassa olevaan tablettiin, jota voi käyttää oman laitteen sijaan.

Kaluston käyttö (=Vajakirja). Tällä seurataan, miten kalustoa käytetään. Kirjaa ulos, kun menet melomaan. Palauta kalusto, kun tulet takaisin. Apissa näkyy ajantasainen lista kaikesta ulkona olevasta kalustosta sekä päivä, kellonaika ja käyttäjä.

Varaukset (=Varauskirja). Kalenterinäkymässä ovat kaikki tehdyt varaukset kirjattuina. Kalenteri näyttää oletuksena kuukauden kerrallaan. Käyttäjä voi valita viikko- tai päivänäkymän sekä selata kalenteria eteen- ja taaksepäin.

**Vauriot** (=Korjausvihko). Tähän voi listata korjaustarpeita, seurata varaosien tilaustilannetta ja merkitä valmiiksi, kun kalusto on korjattu.

Kalusto Kalustolistaukseen on kirjattu tärkeimmät yksityiskohdat, kuten kajakin koko, pituus, leveys ja materiaali

### Huom!

Appi on luotu siten, että se matkii paperiversioita. Ainoat sisäänrakennetut tarkistukset/rajoitukset ovat, ettei apissa ole mahdollista varata kalustoa lyhyemmälle ajalle kuin kaksi vuorokautta, eikä pidempään kuin 10 vuorokautta.

Kaikki seuran säännöt, esim. vierasmelonnan ja kalustomaksun suhteen, ovat ennallaan. Jokainen jäsen pitää itse huolen siitä, että toimii sääntöjen mukaan.

#### Tervetuloa Espoon Eskimot r.y. kalustohaliinta app. Enter your email Minä annan suostumukseni henkilötietojeni keräämiseen ja käsittelyyn Tietosuojaselosten mukaisesti.<u>Tietosuojaseloste</u>

Keep me signed in Allow authentication cookle

G Continue with Google

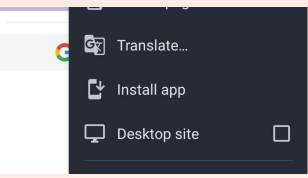

### Alkuun pääseminen

Tämän ohjeen kuvakaappaukset ovat kännykästä. Ulkonäkö on hieman erilainen tabletilla ja tietokoneella. Suurin ero on eri osioiden kuvakkeiden sijainti (mobiilissa ahaalla, tabletilla ja tietokoneella ylhäällä). Kuvakkeiden sijainti vaihtelee myös eri laitteiden ja sivujen välillä ja valittu kieli voi vaikuttaa kuvakkeiden tekstiin (esim. peruuta/cancel, lähetä/submit). Joskus tekstin sijaan näkyy nuoli ( $\rightarrow$ />). Kuten apeissa yleisesti, kolmen päällekkäisen viivan tai pisteen takana on valikko.

Avaa Johdanto-sivulla oleva linkki haluamallasi laitteella tai skannaa tämän ohjeen lopussa oleva QR-koodi.

Sisäänkirjautumissivulle tulee usein lyhyt ponnahdusikkuna, joka kysyy, haluatko asentaa apin laitteelle. Jollei tule tai et ehdi painaa asennuslinkkiä, pääset selaimen valikon kautta asentamaan sen. Valitse Install app (Asenna app).

### Kirjaudu sisään

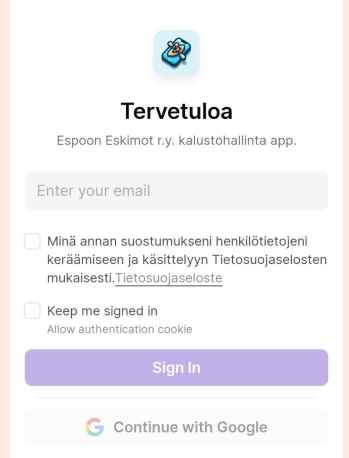

Sisäänkirjautumiseen käytetään samaa sähköpostiosoitetta, jonka olet antanut seuralle. Syötä osoitteesi ruutuun ja paina Sign In. Jos olet ilmoittanut gmail.com -osoitteen, voit painaa Continue with Google ja seuraavassa vaiheessa valita käyttämäsi tilin (jos sinulla on useita Google-tilejä).

Sinun on annettava suostumus henkilötietojen keräämiseen ja käsittelyyn ennen kuin voit kirjautua sisään.

Rastita alimmainen laatikko, jos haluat pysyä sisäänkirjautuneena laitteella.

Jos järjestelmä ei hyväksyy sähköpostiasi, pyydä osoitteen vaihtoa sähköpostilla app@espooneskimot.fi. Taustalla oleva järjestelmä hyväksyy vain henkilökohtaiset spostit, joten jos olet antanut työosoitteesi seuralle, voi olla ettei kirjautuminen sillä onnistu.

### Perusnäkymä ja navigointi

| 21.28 🖪    | 😰 🗟 💷 72% 🖬    |
|------------|----------------|
| $\equiv$   |                |
| Ulkona nyt | + Kalusto ulos |
| Q Search   |                |
|            |                |

Kaikki kalustot ovat palautettuna "Ulkona nyt" on perusnäkymä, joka tulee esiin kirjauduttaessa sisään. Tämä vastaa Vajakirjaa ja siihen on listattu käytössä oleva kalusto.

Kännykässä valikko on alalaidalla, mutta tabletilla ja tietokoneella valikko on ylälaidalla.

Valikot ovat, vasemmalta oikealle:

Kaluston käyttö, Varaukset, Vauriot ja Kalusto

Vasemmassa yläkulmassa on kolme viivaa, joiden kautta pääsee päivittämään profiilinsa, tarkistamaan oman käyttöhistorian, ilmoittamaan melonnan muualla, jakamaan EsEs Appin sekä halutessaan kirjautumaan ulos painamalla ... oman nimen oikealla puolella.

Kaluston käyttö Varaukset Vauriot Käusto

### Lähde melomaan 1(2)

| alusto      |                    |             |  |
|-------------|--------------------|-------------|--|
| _           |                    |             |  |
| Q Va        | 11                 |             |  |
| - (         |                    |             |  |
| 19          | / Sirona 16.1 (Va  | lley) S-L   |  |
| 22          | / Nordkapp (Val    | ley) M-L    |  |
| 27          | / Nordkapp (Val    | ley) M-L    |  |
| <b>2</b> 32 | / Etain 17.5 (Vall | ey) L-XL    |  |
| 45          | / Etain 17.5 (Vall | ley) L-XL   |  |
| 46          | / Nordkapp (Va     | llev) M-L   |  |
| uistiinp    | anot               |             |  |
| Esim. 1     | TiMe, retki, ve    | sistö mihin |  |
|             |                    |             |  |

Kun painat edellisellä sivulla (+ Kalusto ulos), latautuu vieressä oleva sivu. Kalusto-kentässä valitset haluamasi kaluston. Voit käyttää hakukenttää ja syöttää siihen kaluston numeron tai nimen. Käytössä oleva kalusto ei tule listalle. Jos ko. kalusto on kuitenkin vajalla, se tarkoittaa, että edellinen käyttäjä on unohtanut palauttaa sen apissa. Paina ylävasemmalla oleva nuoli vasemmalle (←) ja palauta kalusto edellisellä sivulla, jotta se näkyy listalla oikein.

Huom! Myös seuran peräkärryn käyttö kirjataan appiin, kalusto nro 1000.

### Lähde melomaan 2(2)

| 21.31 🖪 🖉 📚 🗐 72% 🖬                                                   |
|-----------------------------------------------------------------------|
| <del>~</del>                                                          |
|                                                                       |
| Kalusto                                                               |
| 19 / Sirona 16.1 (Valley) S-L 🛛 🗸                                     |
| Nimi                                                                  |
| Henric                                                                |
| Puhelinnumero                                                         |
| 0405759193                                                            |
| Lähivedet<br>Aseta oikealle jos lähdet Rullaniemen<br>EsEs laiturilta |
| Vierasmelonta                                                         |
| Muistiinpanot                                                         |
| Esim. TiMe, retki, vesistö mihin                                      |
| X Peruuta 🧭 Kirjaa ulos                                               |
| Kaluston käyttö Varaukset Vauriot Kalusto                             |

Jos käytät kirjautumiseen vajalla olevaa tablettia, valitse ensin kalusto ja lisää sen jälkeen nimesi ja puhelinnumerosi. Numero ei näy apissa muille käyttäjille, mutta hallituksen on pystyttävä tarvittaessa ottaa yhteyttä käyttäjään.

Jos käytät appia puhelimestasi, ovat tiedot valmiiksi tallennettuna.

Laita Lähivedet "slaiderit" vasemmalle, jos et meinaa meloa lähivesillä (oletus Lähivedet on valittu). Jos kyseessä on vierasmelonta laita Vieras melonta slaideri oikealle ja syötä vieraan nimi esiin tulevaan kenttään.

Lopuksi paina Kirjaa ulos. Appi ottaa automaattisesti talteen päivämäärän ja kellonajan.

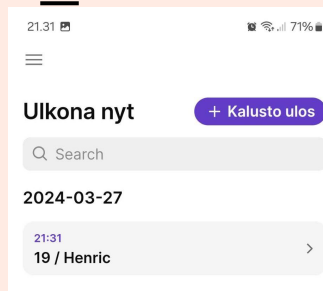

 $\leftarrow$ 

#### 07 Marsh 0004 -+ 01.01 2024 19 / Henric Bladh Mar 27 21:48 December 29, 2024 at 5:53 PM Kirjattu ulos Ē 0 Puhelinnumero 0405759193 < March 2024 > Melottu matka [km] (vapaaehtoinen) Tu We Th Fr Sa Su 2 3 Palautusaika 8 10 11 13 14 15 16 17 Muistiinpanot 18 20 21 22 23 24 Esim. TiMe, retki, vesistö mihin kalusto 25 26 28 29 30 31 Cancel 🔗 Palauta × Peruuta

### Palauta kalusto

Apissa näkyy kirjaus, että olet melomassa.

Kun painat nimeäsi, näet lähtöaikasi. Tässä näkymässä kirjaat palautusajan ja voit halutessasi syöttää myös melotun matkan. Klikkaa Palautusaika-kenttää. Kyseisen hetken pvm ja aika on automaattisesti ajantasainen. Jollei sitä ole tarvetta muuttaa, paina OK.

Näkymässä on nyt Palauta-nappula, jota klikkaamalla kaluston palautus vahvistetaan.

### Varaukset

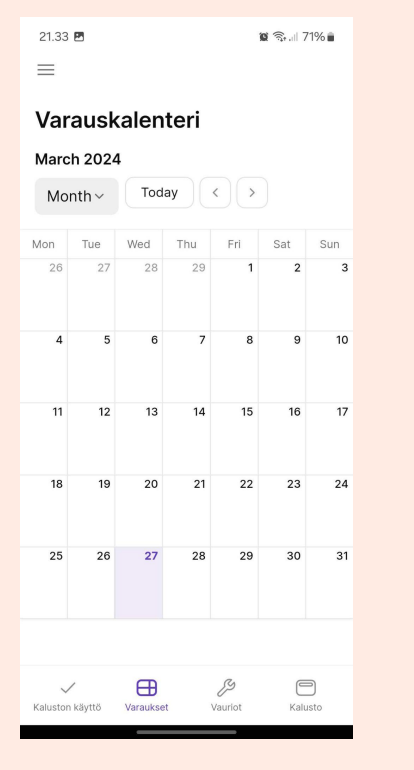

Tässä näkymässä ovat varaukset. Jos samana päivänä on useita varauksia, eivät kaikki näy kerralla. Voit muuttaa näkymää viikko- tai päivänäkymäksi. Nuolinäppäimillä (<>) voit siirtyä eteen- ja taaksepäin. Kun painat Tänään, näkymä siirtyy kuluvalle päivälle.

Varaukset on mahdollista tehdä sekä omalla mobiililaitteella että vajalla olevalla tabletilla. Voit omalla puhelimellasi poistaa varauksesi (varauksen sposti pitää olla sama kuin appin).

Kun painat tehtyyn varaukseen, saat varauksen tiedot näkyviin.

### **Tee varaus**

 Uusi varaus

 Kalusto

 3 / Cetus (P&H) M-L
 ✓

 PVM alku
 ✓

 29/03/2024, 8:00:00
 ⊗

 PVM loppu
 ✓

 ③ 31/03/2024, 20:01:00
 ⊗

 ✓ Peruuta
 Jatka →

| Yhteysti    | edot        |
|-------------|-------------|
| Nimi        |             |
| Henric      |             |
| Puhelin     |             |
| 040575919   | 13          |
| Sähköposti  |             |
| henric.blad | h@gmail.com |
| × Peruuta   |             |

🔗 Tee varaus

Varaukset tehdään samalla tavalla kuin kirjaudutaan ulos. Paina (+ ∪usi varaus), valitse kalusto, aseta alku- ja loppupäivä sekä kellonajat, tämän jälkeen paina Jatka →.

Huom! Jatka-nappula tulee näkyviin, kun valittu ajanjakso on asetettu 2-10 päivän mittaiseksi.

Syötä yhteystietosi (käytä samaa spostia kuin apissa) ja lopuksi paina Tee varaus.

### Poista varaus

| Kalusto    | 3 / Cetus (P&H) M-L    |
|------------|------------------------|
| Nimi       | Henric                 |
| Puhelin    | 0405759193             |
| Sähköposti | henric.bladh@gmail.com |
| Lähtöpäivä | 29/03/2024, 8:00       |
| Paluupäivä | 31/03/2024, 20:01      |
| × Penuita  | TH Poista va           |

Painettuasi Tee varaus, varauksesi yksityiskohdat avautuvat Jos olet kirjautunut sisään appiin (tai käytät vajan tablettia) on näkyvillä Poista varaus. Paina sitä ja varaus poistetaan.

Varausta ei ole mahdollista muokata. Tee tarvittaessa uusi varaus oikealla kalustolla/päivämäärällä ja poista alkuperäinen.

### Huom!

#### Tulevat varaukset

08.04.2024 19:30 → 17.04.2024 Henric

| Tiedossa olevat vauriot |                           |   |
|-------------------------|---------------------------|---|
|                         | Jalkatukien vaihto        | > |
|                         | Selkänoian koriaus/vaihto | > |

Kun kirjaudut ulos tai teet varauksen, tulee lomakkeen alle näkyviin varauksen ja/tai vaurioiden tiedot, mikäli valitsemasi kalusto on varattu ja/tai vaurioitunut.

Arvioi, ehditkö takaisin vajalle ennen kuin seuraava varaus valitsemallasi kalustolla alkaa. Jos ehdit, on OK valita kyseinen kalusto. Jos et ehdi, valitse pidempään vapaana oleva.

Arvioi, vaikuttaako tiedossa oleva vaurio melontaasi. Vähäiset vauriot ei yleensä vaikuta, joten voit huoletta ottaa sen käyttöön. Jos olet epävarma, valitse mieluummin toinen kalusto.

Painamalla vaurion kohdalla pääset näkymään tarkemmin. Usein kirjauksessa on kuva vauriosta, jolloin on helppo arvioida haittaako se menoa. Kalustovastaava voi laittaa vakavasti vaurioituneen kaluston käyttökieltoon, jolloin kalusto ei näy varattavien listassa.

### Vaurion raportointi

| 21.35 🖪              |             | ic.                 | i 🗟 70% 🖬 |
|----------------------|-------------|---------------------|-----------|
| $\leftarrow$         | Raportoi    | /aurio              |           |
|                      |             |                     |           |
| Kalusto              |             |                     |           |
| -                    |             |                     | ~         |
| Vaurion kuv          | aus         |                     |           |
|                      |             |                     |           |
|                      |             |                     |           |
|                      |             |                     |           |
|                      |             |                     |           |
| Kuva                 |             |                     |           |
| R Choo               | ose an imag | Je                  |           |
| X Dar                |             | С/ т-н              |           |
| × Per                | uuta        |                     | enna      |
|                      |             |                     |           |
|                      |             |                     |           |
|                      |             |                     |           |
|                      |             |                     |           |
| Kaluston käyttö      | Varaukset   | <i>y</i><br>Vauriot | Kalusto   |
| ✓<br>Kaluston käyttö | Varaukset   | <b>y</b><br>Vauriot | Kalusto   |

Vaurioita tulee vaikka kuinka varovaisesti käsitellään kalustoa.

On jokaisen jäsen velvollisuus raportoida vaurioista. Raportit on parasta tehdä omalla kännykällä, koska sen avulla vaurion voi kuvata. Tabletin kanssa kuvaus ei onnistu (kiinnitetty).

Valitse kalusto, kirjaa mahdollisimman tarkasti mitä on mennyt rikki. Lataa kuva vauriosta.

Jos vaurio on vakava ja estää käytön, laita asiasta sähköposti osoitteeseen <u>kalusto@espooneskimot.fi</u>.

### Kalusto selaus

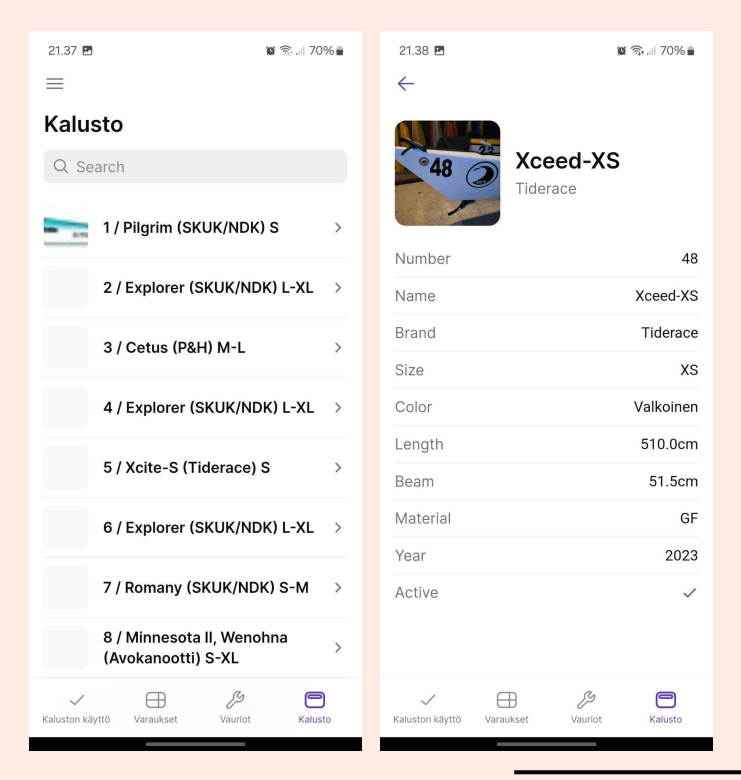

Kalusto-osiolla voit selata eskimoiden kalustoa.

Listanäkymässä on numerot ja nimet. Klikkaamalla pääset lukemaan kaluston tarkempia tietoja.

Myös traileri on listassa, sen numero on 1000.

Jos haluat saada näkyviin esim. SUP-laudat, kirjaa hakukenttään sup (myös avo, koski, poolo, merkki tai nimi toimii haussa).

### Oma käyttö

Oma käyttö

Melottu tänä vuonna 363.2 km

37 / HENRIC BLADH December 27, 2024 at 12:33 PM December 27, 2024 at 2:28 PM Painamalla kolmea viivaa oikeassaa/vasemmassa yläkulmassa ja sen jälkeen Oma käyttö -kenttää, pääset selaamaan melontojasi.

Huom! Oma käyttö on näkyvissä vain silloin, kun appi on asennettu omalla puhelimella. Vajan tabletilla kirjatut melonnat ei näy Oma käyttö -sivulla.

Listan yläosassa näkyy yhteenlaskettuna koko vuoden kaikki kilometrit, mikäli olet niitä kirjannut.

### Melonta muualla

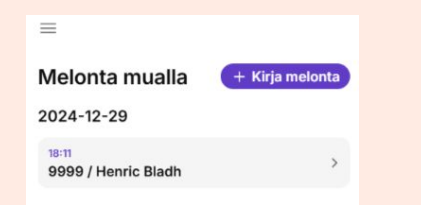

Jos melot muualla kuin Espoon Eskimoiden yhteydessä ja haluat seurata myös niitä melontoja tässä appissa, voit kirjata ne Melonta muualla -sivulle omalla puhelimellasi.

Tällöin tulee käyttää kalustonumeroa 9999. Nämä melonnat eivät näy Kaluston käyttö -sivulla, vaan aktiiviset kilometrit kirjautuvat itsellesi muistiin tälle Melonta muualla -sivulle.

### Appin pikaohje

#### Lähde melomaan

- Valitse "Kaluston • käyttö"
- Valitse "+ Kalusto • ulos"
- Valitse kalusto .
- Syötä omat tietosi •
- Valitse "Kirjaa ulos" •

#### Palauta kalusto

- Valitse oma nimesi .
- Syötä melottu matka • (valinnainen)
- Aseta päivä/aika •
- Valitse "Palauta" •

#### Tee varaus

- Valitse "Varaukset"
- Valitse "+ Uusi varaus"
- Valitse kausto .
- Aseta päivä/aika
- Valitse "Jatka"
- Syöttä omat tiedot
- Valitse "Tee varaus"

#### Peruuta varaus

- Valitse om varaus
- Valitse "Poista . varaus"

#### Raportoi vauriosta

- Valitse "Vauriot"
- Valitse "+ Lisää" •
- Valitse kalusto
- Kuvaa vaurio •
- Lataa kuva vauriosta
- Valitse "Tallenna" •

Jos on iso vaurio, lähetä meili asiasta osoitteeseen kalusto@espooneskimot.fi

#### Selaa kalustoa

- Valitse "Kalusto" •
- Valitse haluamasi • kalusto ja lue siitä lisää

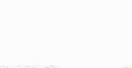

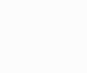

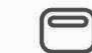

| - |
|---|
| _ |
|   |
|   |
|   |

Kaluston käyttö

Varaukset

Vauriot

Kalusto

### Uudet ominaisuudet 2025

| EsEs App ×         | =        |
|--------------------|----------|
| A Päivitä profiili | Ulkona   |
| ♦ Oma käyttö       | Q Search |
| ✓ Melonta muualla  | Kaikki k |

#### Selaa omat melonnat

.

- Valitse "Hampurilais menu"
- Valitset "Oma käyttö"
  - Esiin tulee lista sinun melonnoista. Listan yläpuolella näkyy kumulatiivinen melottu matka (mikäli olet syöttänyt matka sisäänkirjauksen yhteydessä)

#### Melonta muualla

- Valitse "Hampurilais menu"
- Valitse "Melonta muualla"
- Kirjaa ulos normaalisti mutta käyttää kalusto nro 9999
- Syötä melottu matka sisäänkirjauksen yhteydessä

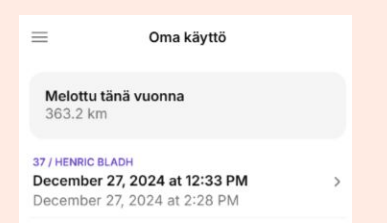

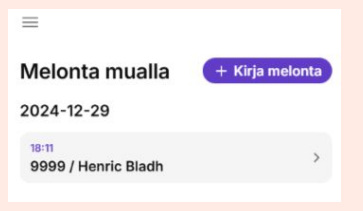

## Latauskoodi

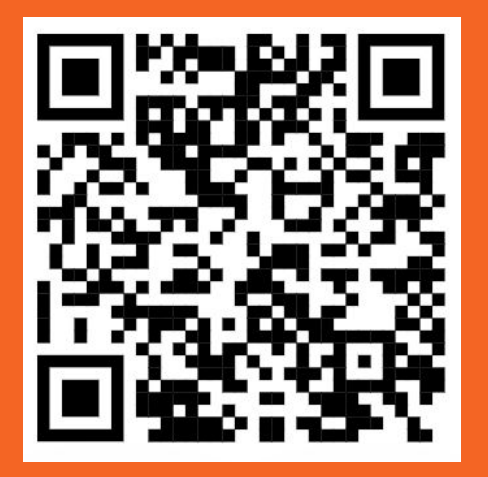

Lue mobiililaitteen kameralla

### **Getting started**

You can access the app at this address, <a href="https://eses-app.glide.page/">https://eses-app.glide.page/</a>

Use whatever device you like, if you don't want to use your own device we have a tablet at the club house.

App can be used in the browser or installed on the device.

Use the same email address that you have given to the club to sign in.

If your email don't work contact app@espooneskimot.fi

### How to use the app

#### Go Paddling

- Select "Kaluston käyttö"
- Select "+ Kalusto ulos"
- Pick an asset
- Enter your details
- Select "Kirjaa ulos"

#### Come back

- Select your name
- Enter the distance (optional)
- Set date/time
- Select "Palauta"

#### Make reservation

- Select "Varaukset"
- Select "+ Uusi varaus"
- Pick an asset
- Enter dates/times
- Select "Jatka"
- Enter your details
- Select "Tee varaus"

#### Cancel reservation

- Select your reservation
- Select "Poista varaus"

#### Report damage

- Select "Vauriot"
- Select "+ Lisää"
- Pick an asset
- Describe the damage
- Upload a picture of the damage
- Select "Tallenna"

In case of severe damage send email to <u>kalusto@espooneskimot.fi</u>

#### **Browse assets**

- Select "Kalusto"
- Select an asset to read more about it

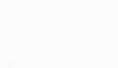

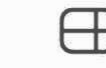

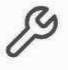

```
P
```

Kaluston käyttö

Varaukset

Vauriot

Kalusto

### New features 2025

| EsEs App $\qquad \qquad \qquad \qquad \qquad \qquad \qquad \qquad \qquad \qquad \qquad \qquad \qquad \qquad \qquad \qquad \qquad \qquad $ | =        |
|----------------------------------------------------------------------------------------------------|----------|
| Päivitä profiili                                                                                                    | Ulkona   |
| ♦ Oma käyttö                                                                                                    | Q Search |
| ✓ Melonta muualla                                                                                                    | Kaikki k |

#### **Check paddlings**

- Select "Hamburger menu"
- Select "Oma käyttö"
- You will see a list of your paddles and at the top the accumulated distance paddled (if you have saved the data)

#### Other paddling

- Select "Hamburger menu"
- Select "Melonta muualla"
- Register the paddling as a normal paddling but use the asset 9999
- Enter distance when done

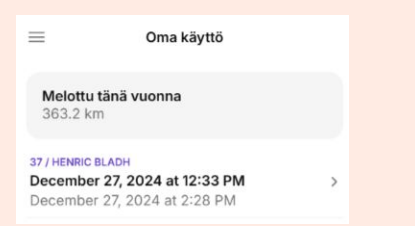

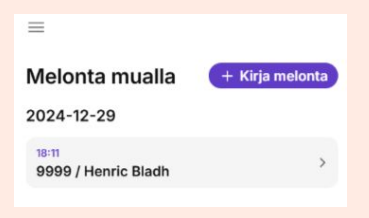